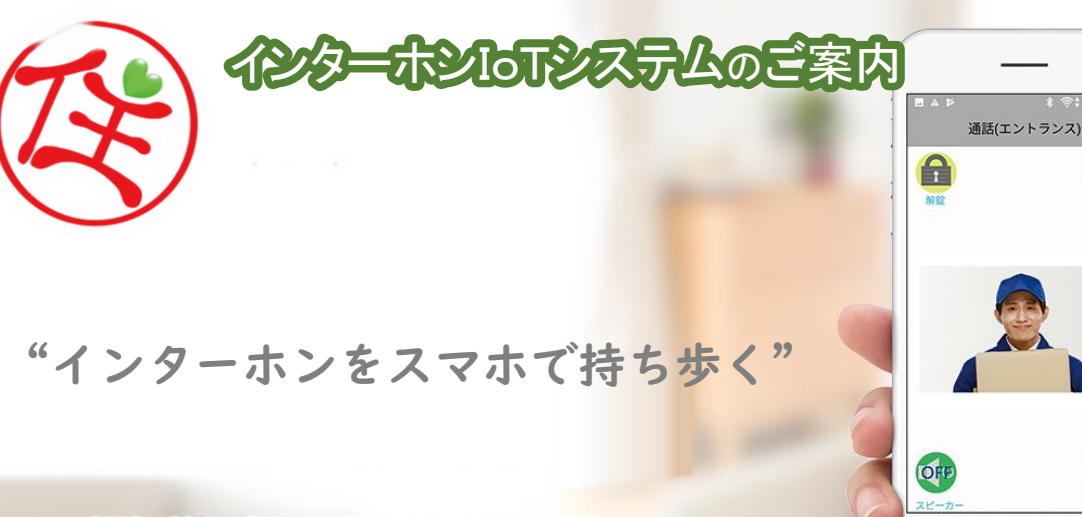

拝啓 益々ご清栄と拝察申し上げます。

本マンションにはインターホンIoTシステムが導入されています。

裏面記載の「インターホンIoTシステムをご利用頂くにあたって」 をご確認のうえ、お手続きを お願い致します。

ご不明点がございましたら、下記サービスデスクまでお問い合わせくださいますようお願い致 します。

敬具

株式会社テンフィートライト

5

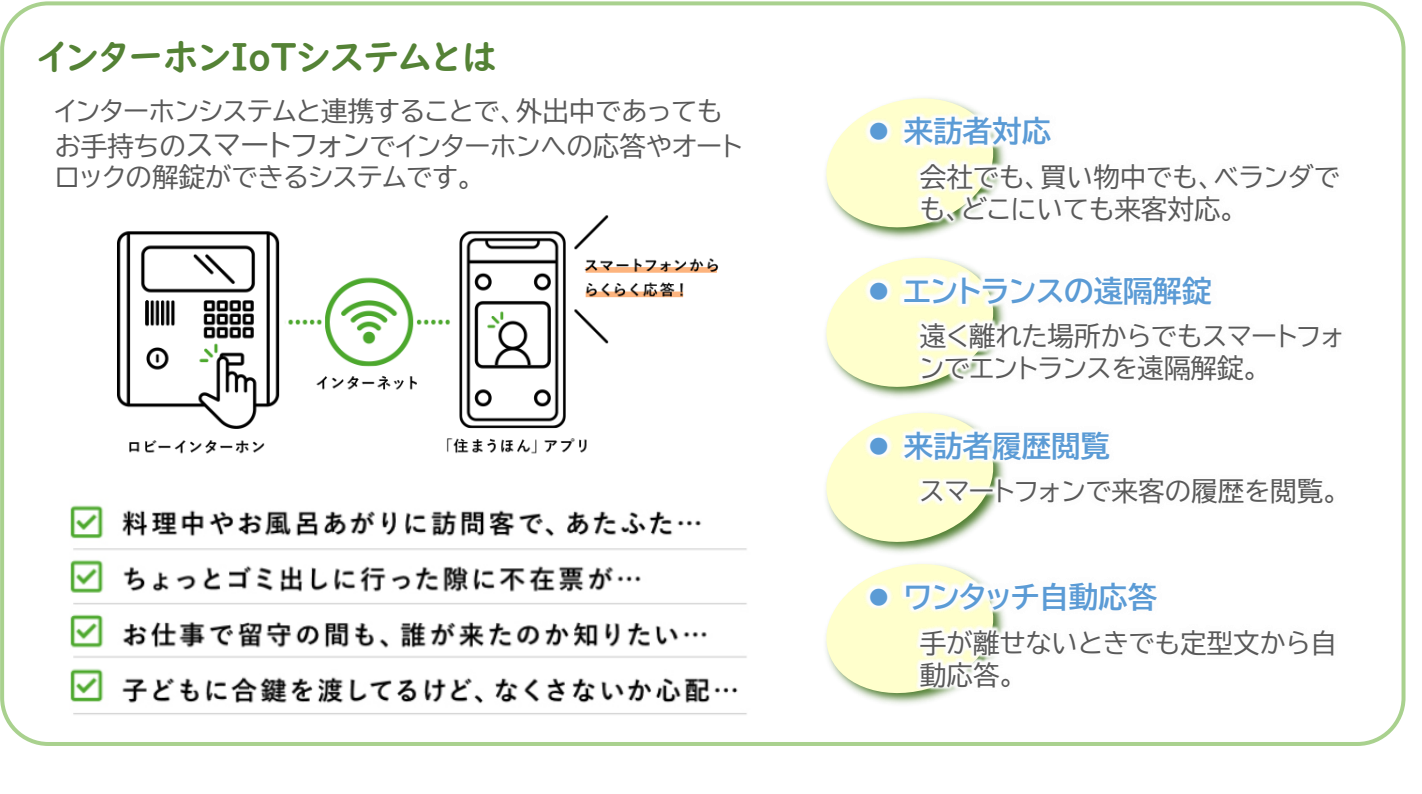

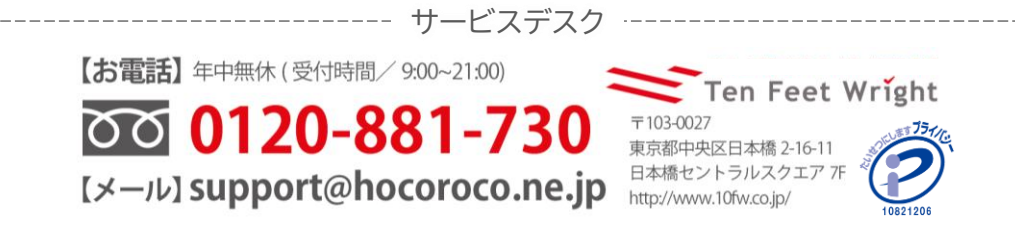

<u>(1)アプリのダウンロード [無料]</u>

Google Play 又は App Store からアプリをダウンロードしてください。

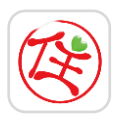

『住まうほん』で検索

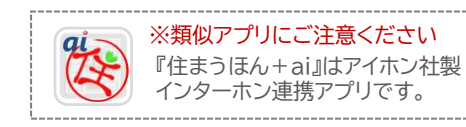

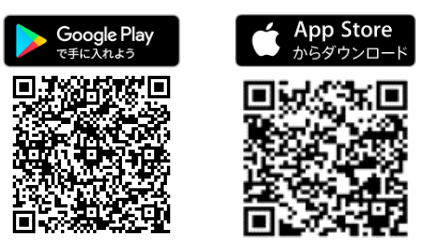

\*アプリのダウンロードにパケット通信料金が発生します。Wi-Fi環境下でのダウンロードを推奨致します。

#### (2)アクセス等の許可

マイクやカメラ、位置情報の利用など、いくつか許可を求められますが、 全て[許可]してください。 アプリ利用開始後においても該当の許可設定を変更しないで下さい。

| (例)                  | *端   | ·端末・OSによって表記が異なります。 |  |                           | ります。 |
|----------------------|------|---------------------|--|---------------------------|------|
| 写真と動画の撮影を許可<br>しますか? |      |                     |  | 通知の鳴動制限へのアク<br>セスを許可しますか? |      |
| 許                    | 可しない | 許可                  |  | 許可しない                     | 許可   |

#### ペアリング ~ ログイン

(1)ログイン用QRコード表示

インターホンのホーム画面から「コンテンツを見る」をタッチし、表示されるコンテンツメニューから『住まうほん』を 選択してください。

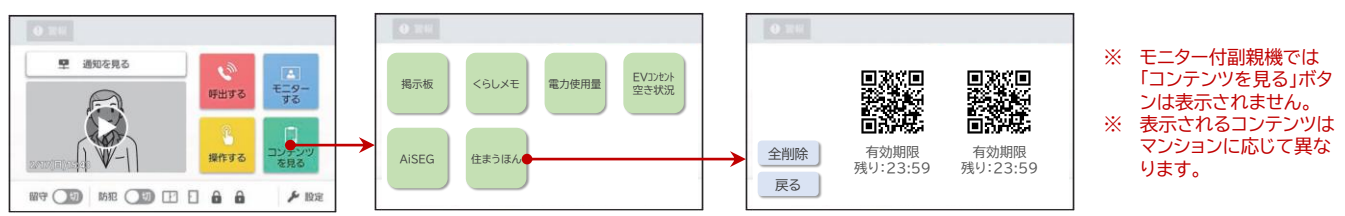

### <u>(2)ペアリング ~ ログイン</u>

アプリを起動し、利用規約に同意のうえ、(1)で表示したQRコードを読み込んで認証(ペアリング)してください。 認証後、ニックネーム変更画面に遷移しますので、ニックネームを登録してください。「認証されました」が表示され ればログイン完了です。 ※ 本作業はスマートフォンのGPS機能

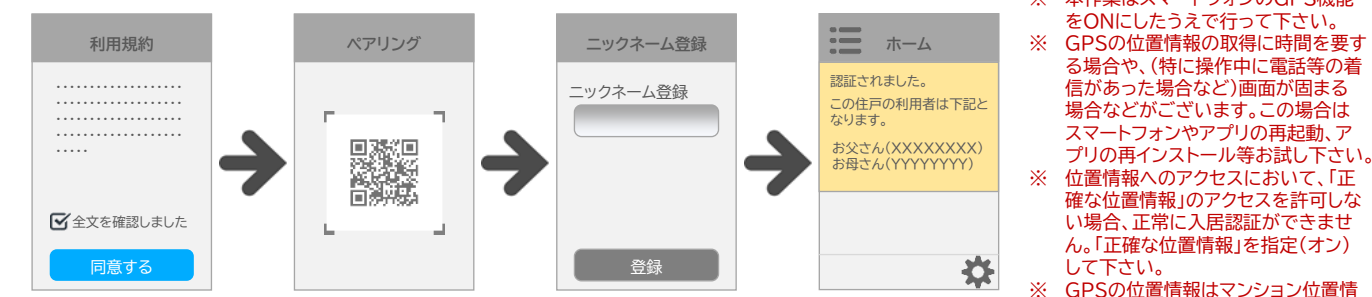

GPSの位置情報はマンション位置情報との照合のためのみに利用します。

## <u>ログイン用QRコードについて</u>

- ログイン後のQRコード インターホンモニタに表示されるQRコードに「ログイン中」 と表示されます。
- ※ 意図しないニックネームが表示されている場合は、「全削除」をタッチして 全てのアカウントの初期化を推奨します。

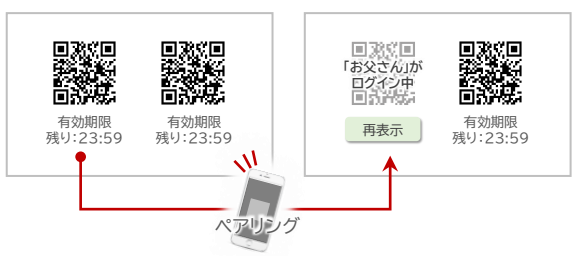

QRコード有効期限切れ
ログイン用QRコードは有効期限を過ぎると無効化されます。この場合は[再表示]をタップすることで再度QRコードを表示することができます。

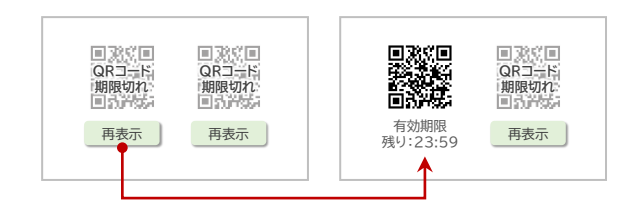

アプリのホーム画面には、住戸履歴がタイムライン形式に表示されます。 履歴は1ヶ月(呼出履歴は16件)を超えたものは自動的に削除されます。

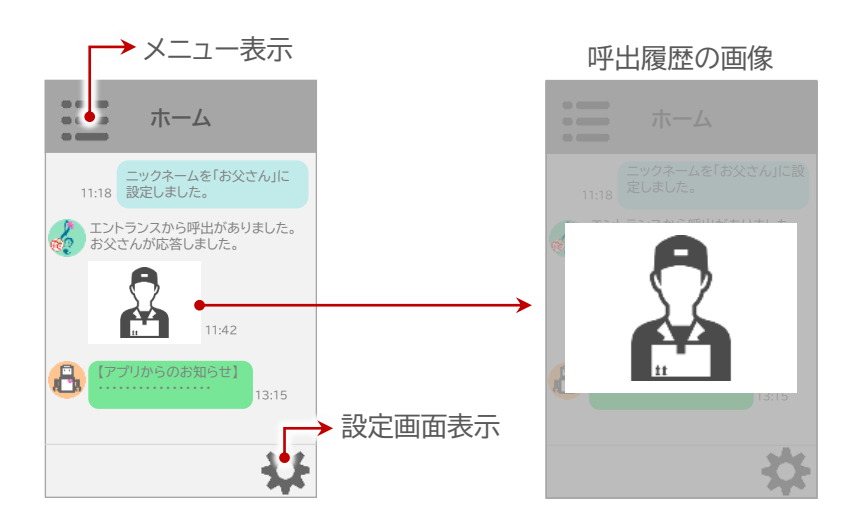

# 【唇麻の番粕】

Г

端末の回転にあわせて

画像も回転します。

● 画像が拡大/縮小します

ピンチアウト/ピンチインで

- 【履歴の種類】
- □ インターホンからの呼出履歴
- □ 自身・ご家族の設定操作履歴
- □ 各種お知らせ

インターホンにカメラが付いている場合は、 呼出時の映像を静止画として住戸履歴に表 示します。

- ※ マンションの設備に応じて、呼出が来るインターホン 箇所は異なります。
- ※ インターホンにカメラがついていない場合、画像は 表示されません。
- ※ 住戸履歴の画像をタップすると拡大表示され、1つの呼出について最大3枚までの静止画が確認できます。インターホン呼出から終了(通話又は取消)までの時間によって確認できる静止画の枚数は異なります。
- ※ 静止画を画像ファイルとして保存することはできま せん。表示されている画面のスクリーンショットを取 得して下さい。

# 着信 ~ 応答/代理応答

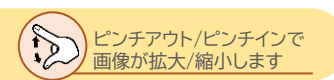

インターホンからの呼出があった場合、スマホに着信があり、アプリから応答ができます。 アプリでの応答が難しい場合は、定型メッセージで応答する"代理応答"も可能です。

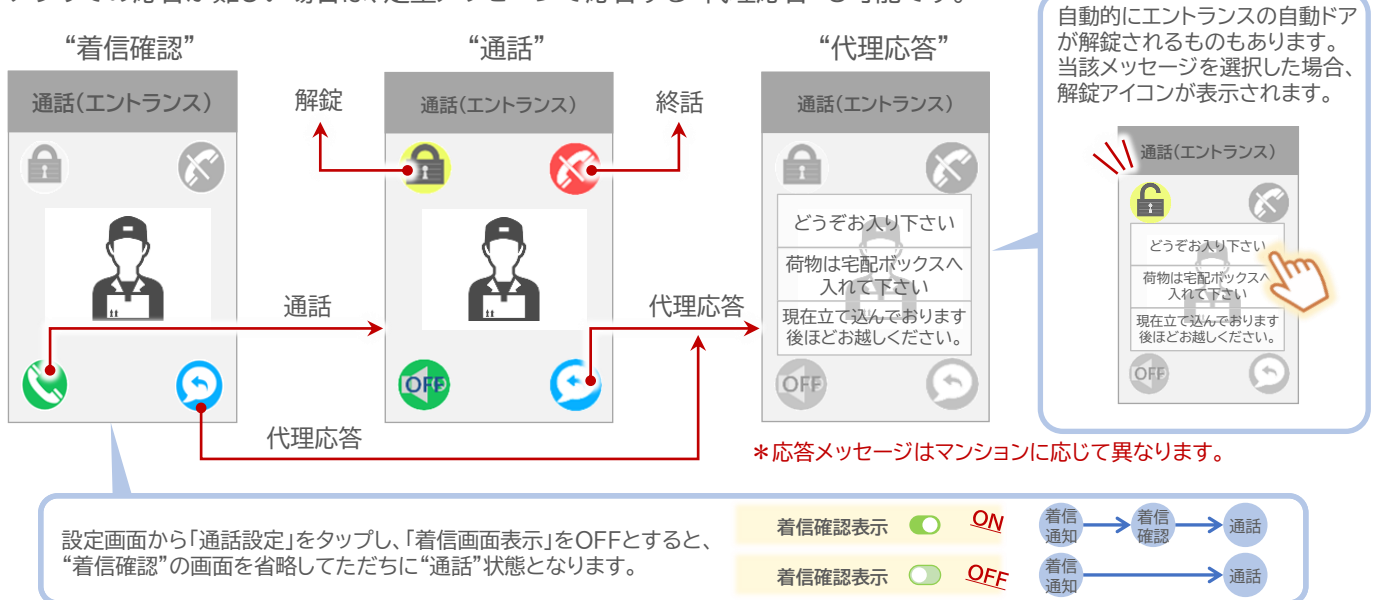

### 自動応答設定

自動応答設定を行うと、設定後2時間はインターホンからの呼出通知が来ずに、マンションのインターホンが自動的に 設定したメッセージで代理応答します。

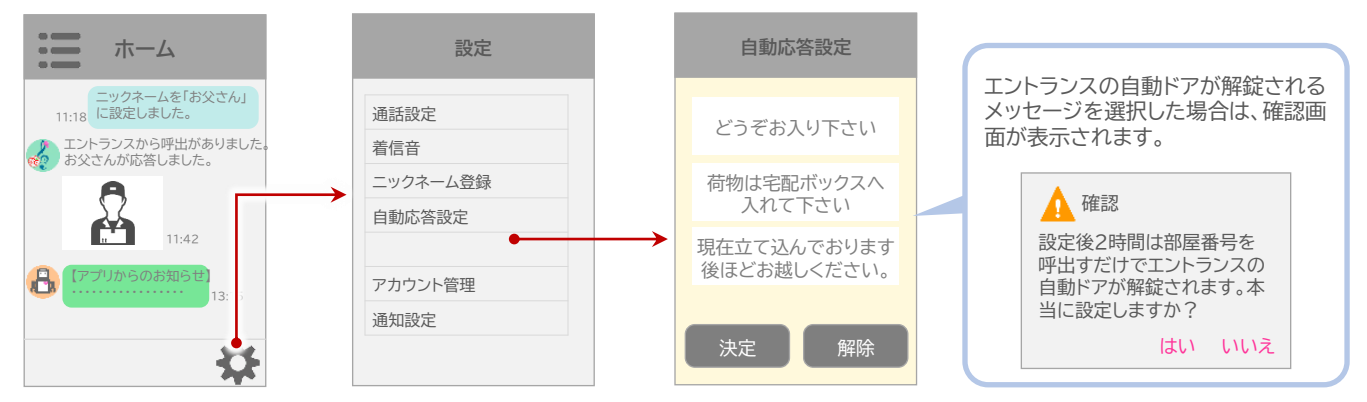

## アプリの継続利用について

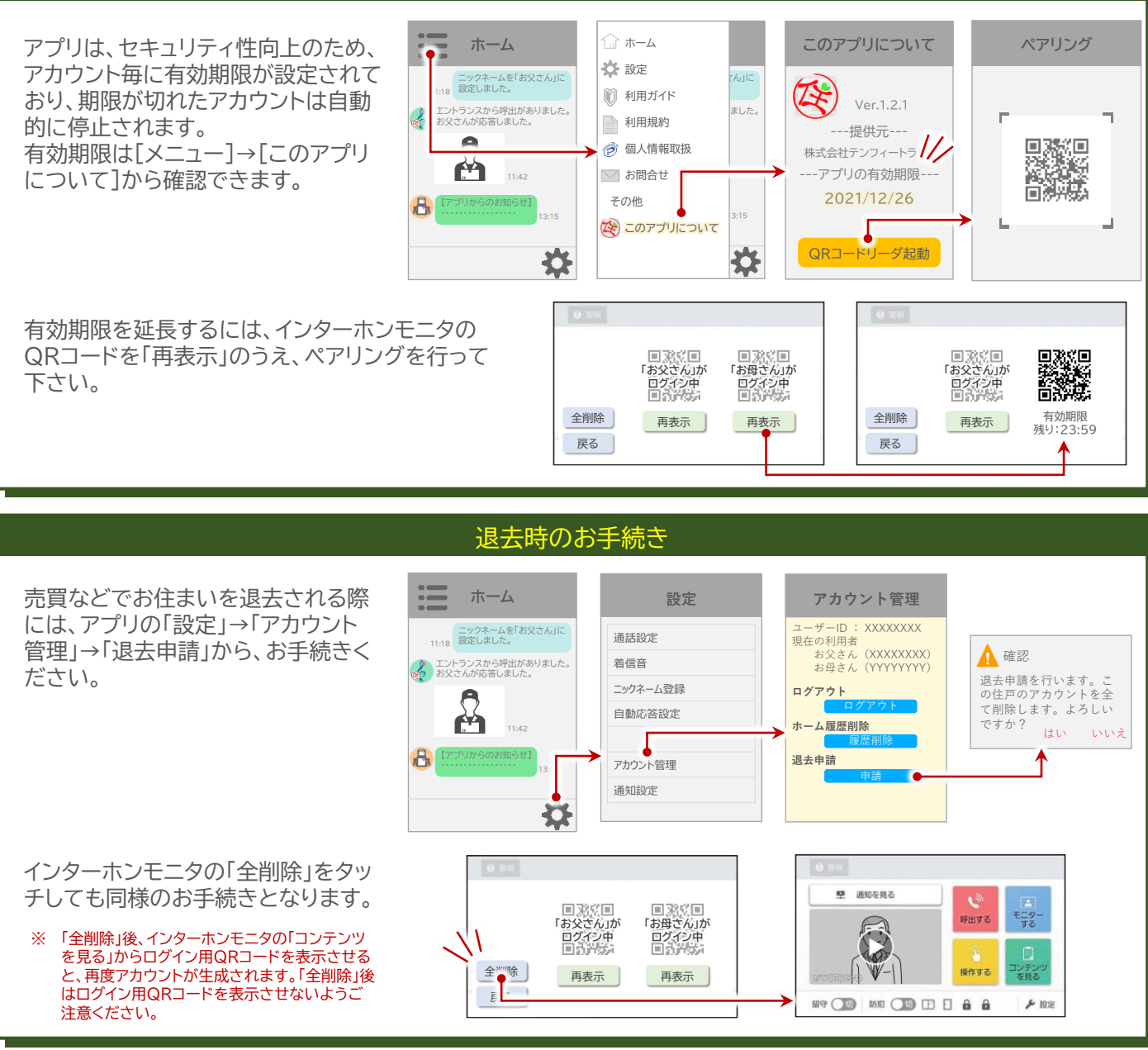

### インターホンIoTシステムをご利用頂くにあたって

- □ 本システム利用には、スマートフォン並びに専用アプリのインストールが必要となります。
- □ 本アプリが動作する対応OSは【 Android 12~15 / iOS 16.0~18.2 (2024年12月現在) 】となり ます。対応OS以外のOSでのご利用については一切保証できません。なお、タブレットは動作保証外です。
- 本アプリは、すべてのスマートフォンの動作を保証するものではございません。スマートフォンの固有の仕様等 に応じて一部の機能が利用できない場合や、音声通話の品質が劣る場合、また、スマートフォンにインストール されている他のアプリとの競合や、スマートフォンの特別な設定等により、正常に利用できない場合がござい ます。
- マンションのインターホンシステムが正常に稼働し、インターネットに接続されている場合にのみ本システムの 利用が可能となります。機器の故障や停電、インターネットの停止等が発生した場合本システムは利用できません。
- □ 上記のほか、「インターホンIoTシステム利用規約」や「利用ガイド(アプリ内表記)」の内容をご確認ください。

#### アプリ操作説明書・利用規約について

アプリ操作説明書や利用規約は下記に掲載されております。

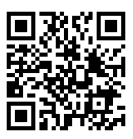

https://www.10fw.co.jp/sumauhon\_01/#section05